Science Direct の利用方法 一統一アカウントによる認証を経て学外から使用する場合ー

 一旦 Science Direct のウェブページ(<u>https://www.sciencedirect.com/</u>)に接続し、利用 したい電子ジャーナルの個別の論文ページを表示します。

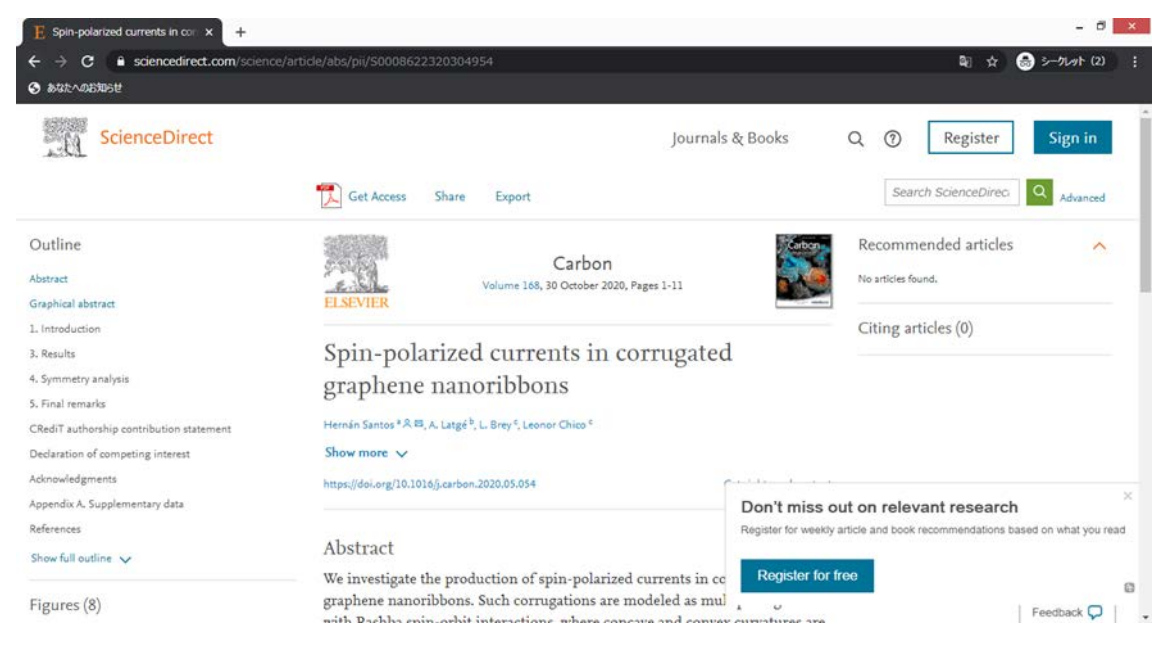

 左側上部の「Get Access」ボタンをクリックし、表示された枠内からさらに「Access via institutional login」ボタンをクリックします(この段階では、論文本文の PDF ファイル をダウンロードすることは未だできません)。

| ScienceDirect                            |                                                                                                    | Journals & Books Q ⑦ Register Sign in                                       |
|------------------------------------------|----------------------------------------------------------------------------------------------------|-----------------------------------------------------------------------------|
|                                          | Get Access Share Export                                                                                               | Search ScienceDirec Q Advanced                                              |
| Outline                                  |                                                                                                    | Recommended articles                                                        |
| Abstract                                 | Carbon<br>Volume 168, 30 October 2020, Parent J                                                                       | No articles found.                                                          |
| Graphical abstract                       | ELSEVIER                                                                                                    |                                                                             |
| 1. Introduction                          | Citing articles (0)                                                                                                   |                                                                             |
| 3. Results                               | Spin-polarized currents in corrugated                                                                                 |                                                                             |
| 4. Symmetry analysis                     | graphene nanoribbons                                                                                                  |                                                                             |
| 5. Final remarks                         | graphene nanoriobonis                                                                                                 |                                                                             |
| CRediT authorship contribution statement | Hernán Santos <sup>a</sup> A <sup>12</sup> , A. Latgé <sup>b</sup> , L. Brey <sup>c</sup> , Leonor Chico <sup>c</sup> |                                                                             |
| Declaration of competing interest        | Show more 🗸                                                                                                    |                                                                             |
| Acknowledgments                          | https://doi.org/10.1016/j.carbon.2020.05.054                                                                          | press and a                                                                 |
| Appendix A. Supplementary data           |                                                                                                    | Don't miss out on relevant research                                         |
| References                               |                                                                                                    | Register for weekly article and book recommendations based on what you read |
| Show full outline 🗸                      | Abstract                                                                                                    |                                                                             |
|                                          | We investigate the production of spin-polarized curr                                                                  | rrents in cc Register for free                                              |
| Figures (8)                              | graphene nanoribbons. Such corrugations are model                                                                     | eled as mul                                                                 |

| Cł | noose an option to locate/a         | ccess this article: |                 |  |
|----|-------------------------------------|---------------------|-----------------|--|
|    | Access via vour institutional login | or                  |                 |  |
|    | 0                                   | Purcha              | ase PDF \$39.95 |  |
|    | Access via your institutional email |                     |                 |  |

3. 画面中央の「Find your institution」の「Institutional email or name of institution」の 枠に「Mie」と入力して Mie University を検索し、表示される候補の中から「Mie University」 を選択します。

|   | - [                            | 1=1                          | ~                                                                                                    |
|---|--------------------------------|------------------------------|----------------------------------------------------------------------------------------------------|
| - | EL                             | SEVIER                       | ^                                                                                                    |
|   | Find yo                        | ur institution               |                                                                                                    |
| - | Enter your email or            | institution name to continue | F                                                                                                    |
|   | Institutional email or name of | finstitution                 | The second second second second second second second second second second second second second second second se |
| 1 |                                | Continue                     | Ξ                                                                                                    |
| 1 | A JE                           | BLENHE                       |                                                                                                    |

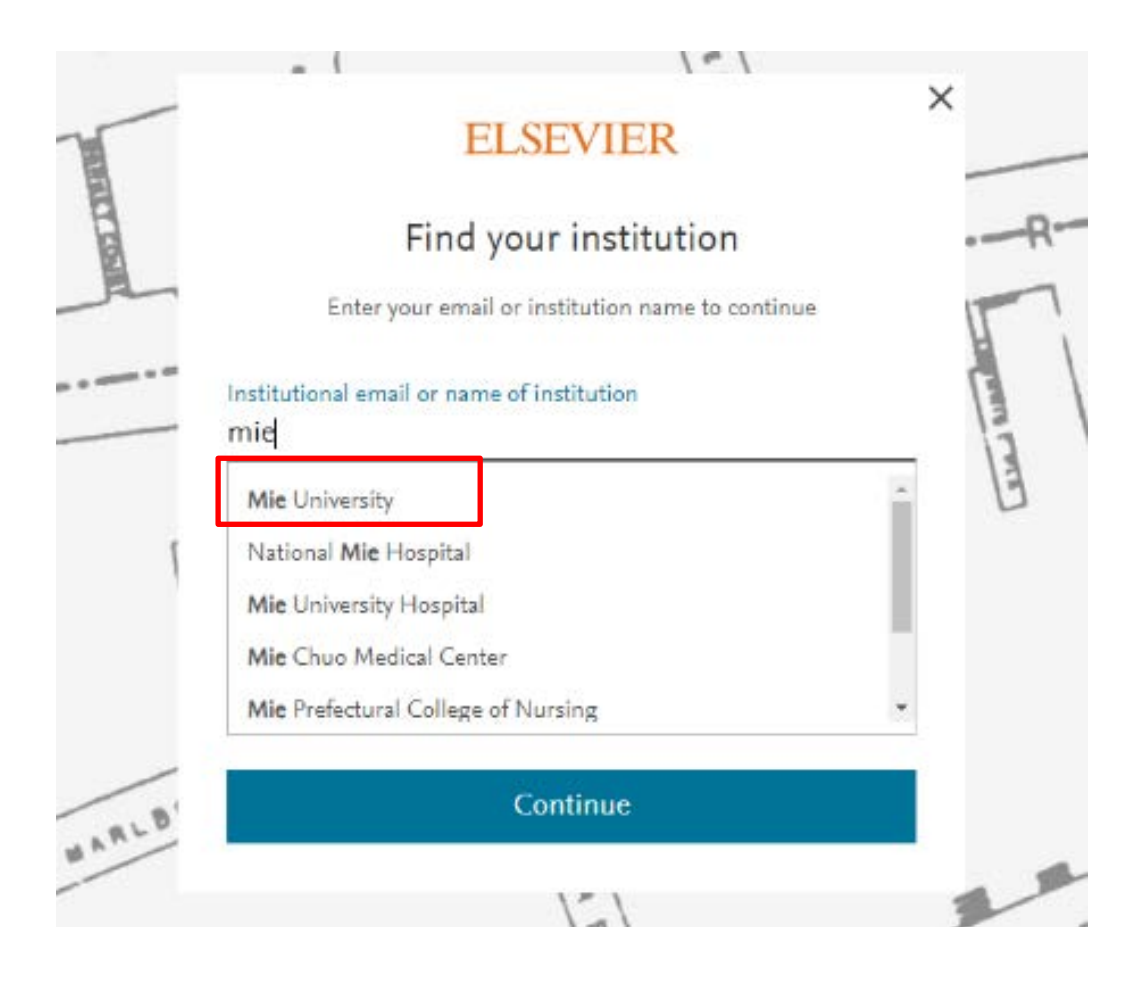

「Sign in via institution」の画面が表示されますので、「Sign in via your institution」 という青いボタンを押します。

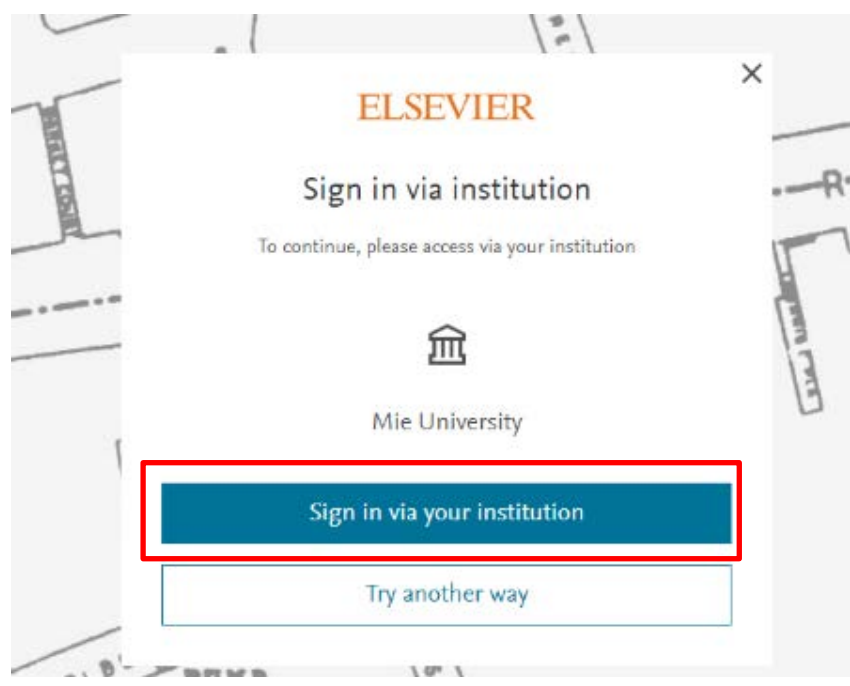

4.学術認証フェデレーション(学認)の認証画面が表示されますので、統一アカウントの ID とパスワードを入力し「login」ボタンを押します。

| ■ 三重大学<br>MIE UNIVERSITY                                                 |
|--------------------------------------------------------------------------|
| ログインサービス: Elsevier<br>ユーザ名                                               |
| メークスフレ                                                                   |
| <ul> <li>ログインを認意しません。</li> <li>送信する情報を再度表示して送信の可否<br/>を選択します。</li> </ul> |
| Login                                                                    |
| ELSEVIER                                                                 |

5. 送信される情報についての確認画面が表示されますので、いずれかの同意方法にチェックを入れて「同意」ボタンをクリックします。

|                                                                                                    | FLSEVIER                                                                                                    |
|----------------------------------------------------------------------------------------------------|----------------------------------------------------------------------------------------------------|
| サービスに送信され                                                                                                    | れる情報                                                                                                    |
| eduPersonEntitlement                                                                                                    | urn:mace:dir:entitlement:common-lib-terms                                                                                     |
| ービスのデータプライバシー                                                                                                    | - 清報                                                                                                    |
|                                                                                                    |                                                                                                    |
| 司意方法の選択:                                                                                                    |                                                                                                    |
| <ul> <li>高意方法の道訳:</li> <li>次回ログイン時に再度;</li> </ul>                                                                                                    | テエックします。                                                                                                    |
| <ul> <li>高意方法の道訳:</li> <li>次回ログイン時に再度:</li> <li>今回だけ貢報を送信</li> </ul>                                                                                                    | テエックします。<br>することに同意します。                                                                                                    |
| <ul> <li>         (2) ことはすることには思じます。     </li> <li>         (2) 次回ログイン時に再度す。     </li> <li>         (3) 次回ログイン時に再度す。     </li> <li>         (4) 今回だけ貢献を送信     </li> <li>         (5) このサービスに送信する。     </li> </ul> | チェックします。<br>することに同意します。<br>&情報が変わった場合は、再度チェックします。                                                                             |
| <ul> <li>         同意方法の違択:     </li> <li>         次回ログイン時に再度:     </li> <li>         今回だけ情報を送信         このサービスに送信する:     </li> <li>         今回と同じ情報であ)     </li> </ul>                                             | チェックします。<br>することに同意します。<br>&債報が変わった場合は、再度チェックします。<br>れば今後も目動的にこのサービスに送信することに同意します。                                            |
| <ul> <li>このサービスに送信する</li> <li>今回だけ情報を送信</li> <li>このサービスに送信する</li> <li>今回と同じ情報である</li> <li>今回と同じ情報である</li> </ul>                                                                                                   | チェックします。<br>することに同意します。<br>&情報が変わった場合は、再度チェックします。<br>れば今後も目動的にこのサービスに送信することに同意します。<br>&。                                      |
| <ul> <li>このサービスに送信する</li> <li>今回と同じ情報であ</li> <li>今回と同じ情報であ</li> <li>今回と同じ情報であ</li> <li>今回と同じ情報であ</li> </ul>                                                                                                    | チェックします。<br>することに同意します。<br>&情報が変わった場合は、再度チェックします。<br>れば今後も目動的にこのサービスに送信することに同意します。<br>5。<br>情報を今後アクセスするすべてのサービスに送信することに同意します。 |

6.再び1.と同じ論文のページに戻ります。2.と同じ「Get Access」ボタンをクリックして 「Download this article」ボタンが表示されていれば認証に成功済みです。これ以降 「Download this article」ボタンを押すことで論文の PDF ファイルをダウンロードする ことができます。

| ScienceDirect                            | Journals & Books C                                                                            | Personalize                                                 |
|------------------------------------------|-----------------------------------------------------------------------------------------------|-------------------------------------------------------------|
|                                          | Download PDF Share Export                                                                     |                                                             |
| Outline                                  |                                                                                               | Carbon                                                      |
| Abstract                                 | 📜 Download this article                                                                       | 20, Pages 1-11                                              |
| Graphical abstract                       |                                                                                               |                                                             |
| 1. Introduction                          | Download full issue                                                                           |                                                             |
| 3. Results                               | S1                                                                                            | corrugated                                                  |
| 4. Symmetry analysis                     | graphene nanoribbons                                                                          |                                                             |
| 5. Final remarks                         | Bruphene minoribbonb                                                                          |                                                             |
| CRediT authorship contribution statement | Hernán Santos * 🎗 🖽, A. Latgé <sup>b</sup> , L. Brey <sup>c</sup> , Leonor Chico <sup>c</sup> |                                                             |
| Declaration of competing interest        | Show more 🗸                                                                                   |                                                             |
| Acknowledgments                          | https://doi.org/10.1016/j.carbon.2020.05.054                                                  | Get rights and content                                      |
| Appendix A. Supplementary data           |                                                                                               |                                                             |
| References                               | 31                                                                                            |                                                             |
| Show full outline 🗸                      | Abstract                                                                                      |                                                             |
| Figures (8)                              | We investigate the production of spin-polari<br>graphene nanoribbons. Such corrugations ar    | zed currents in corrugated<br>e modeled as multiple regions |

## 問い合わせ先

附属図書館 雑誌・電子情報担当 Tel: 059-231-9084 E-mail: lib-zasshi[at]ab.mie-u.ac.jp ([at]を@に変換して下さい)